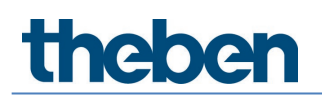

## Handbuch Medienkoppler TP-RF KNX 9070868

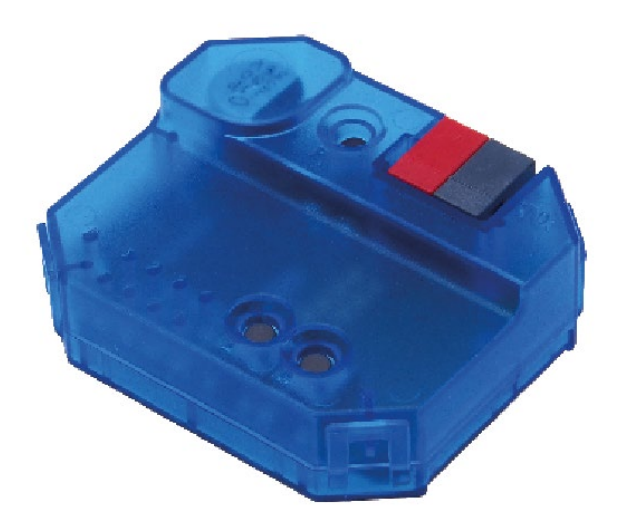

## Inhaltsverzeichnis

| 1 | Applikationsprogramme (ETS-Produktdatenbank) |    |  |
|---|----------------------------------------------|----|--|
| 2 | Allgemeine Informationen                     | 4  |  |
|   | 2.1 Produkteigenschaften                     | 4  |  |
|   | 2.2 Technische Daten                         | 4  |  |
| 3 | Installation und Inbetriebnahme              | 5  |  |
| 4 | Allgemeine Informationen zu KNX-Secure       | 6  |  |
|   | 4.1 Inbetriebnahme mit KNX Data-Secure       | 6  |  |
|   | 4.2 Inbetriebnahme ohne KNX Data-Secure      | 7  |  |
|   | 4.3 Security Proxy                           | 7  |  |
| 5 | Topologie                                    | 8  |  |
|   | 5.1 Linien-/Bereichskoppler                  | 8  |  |
|   | 5.2 Segmentkoppler                           | 9  |  |
| 6 | Parametereinstellungen                       | 10 |  |
|   | 6.1 Allgemeine Parameter                     | 10 |  |
|   | 6.2 Routing TP $\rightarrow$ RF              | 10 |  |
|   | 6.3 Routing RF $\rightarrow$ TP              | 11 |  |
|   | 6.4 Filtertabelle                            | 12 |  |
| 7 | Kontakt                                      | 13 |  |

1 Applikationsprogramme (ETS-Produktdatenbank)

Für den Medienkoppler TP-RF KNX stehen verschiedene Applikationsprogramme zur Verfügung. Diese finden Sie unter <u>www.theben.de</u> oder im ETS-Online-Katalog.

Abhängig von der Geräteversion und der verwendeten ETS muss das korrekte Applikationsprogramm ausgewählt werden.

| Geräteversion                                                                                                    | Applikations-<br>programm         | ETS 5 | ETS 6 | Segment<br>Coupling | Security<br>Proxy |
|----------------------------------------------------------------------------------------------------|-----------------------------------|-------|-------|---------------------|-------------------|
| V1.0   Medienkoppler theben   TP-RF KNX 9070868 v1.0   WWWWW WWWWW WWWWW WWWWW   TP1 B Image: Comparison of the second of the second of the s | Medienkoppler_<br>TP-RF_V1_0      | >     | ~     | ×                   | ×                 |
| V1.1<br>Medienkoppler<br>TP-RF KNX<br>WWWWW-WWWWWWWWWWWWWWWWWWWWWWWWWWWWWWW                                                                                                    | Medienkoppler_<br>TP RF_V2_0_ETS5 | >     | ~     | ×                   | ×                 |
| V1.1   Medienkoppler theben   TP-RF KNX 9070868 VI.1   WWWWWWWWWWWWWWWWWWWWWWWWWWWWWWWWWWWW                                                                                                    | Medienkoppler_<br>TP-RF_V2_0_ETS6 | ×     | ~     | ~                   | ~                 |

## 2 Allgemeine Informationen

#### 2.1 Produkteigenschaften

- Der Medienkoppler TP-RF KNX verbindet KNX-RF-Geräte mit dem Medium KNX-TP (Twisted Pair).
- Das Gerät unterstützt KNX Data Security.
- Die Funktionalität von Security Proxy und Segment Coupler wird nur mit der ETS 6-Datenbank unterstützt.
- Der Koppler verfügt über eine Filtertabelle (8 k Byte), unterstützt Longframes und ist kompatibel mit der Software ETS 5.

| 21 – 32 V DC                                                   |
|----------------------------------------------------------------|
| < 10 mA                                                        |
| RF1.R                                                          |
| KNX RF, ISM-Band 868, 3 MHz, FSK                               |
| 6 dBm                                                          |
| KNX Data Secure (AES-128), inkl. Security Proxy<br>(nur ETS 6) |
| Segment Coupling (nur ETS 6)                                   |
| IP 20 nach EN 60529                                            |
|                                                                |
| −5 °C +45 °C                                                   |
| 2                                                              |
| 0,8 kV                                                         |
| A                                                              |
| 48 x 40 x 18 mm                                                |
|                                                                |

#### 2.2 Technische Daten

### 3 Installation und Inbetriebnahme

> In handelsübliche Unterputzdosen (nach DIN 49073) montieren.

 Montageort: Reichweite der Funkgeräte beachten, die mit dem Gerät Informationen austauschen sollen. Abschirmende Objekte oder Störsender (z. B. Computer etc.) in der Nähe des Gerätes vermeiden.

Weitere Informationen und Hinweise zur Installation von KNX-RF-Systemen finden Sie im KNX-RF-Systemhandbuch (<u>https://www.theben.de/de/medienkoppler-tp-rf-knx-9070868</u>).

### 4 Allgemeine Informationen zu KNX-Secure

Ab ETS 5 Version 5.5 wird eine sichere Kommunikation in KNX-Systemen unterstützt. Hierbei wird zwischen sicherer Kommunikation über das Medium IP mittels KNX IP-Secure und sicherer Kommunikation über die Medien TP und RF mittels KNX Data-Secure unterschieden.

Nachfolgende Informationen beziehen sich auf KNX Data-Secure. Im Katalog der ETS werden KNX-Produkte mit Unterstützung von "KNX-Secure" eindeutig gekennzeichnet.

Sobald ein "KNX-Secure"-Gerät in das Projekt eingefügt wird, fordert die ETS ein Projektpasswort. Wird kein Passwort eingegeben, so wird das Gerät mit deaktiviertem Secure-Mode eingefügt. Das Passwort kann alternativ nachträglich in der Projektübersicht eingegeben oder geändert werden.

#### 4.1 Inbetriebnahme mit KNX Data-Secure

Für die sichere Kommunikation wird der FDSK (Factory Device Setup Key) benötigt. Wird ein KNX-Produkt mit Unterstützung von "KNX Data-Secure" in eine Linie eingefügt, verlangt die ETS die Eingabe des FDSK. Dieser gerätespezifische Schlüssel ist auf dem Geräteetikett aufgedruckt und kann entweder per Tastatur eingegeben oder mittels Code-Scanner oder Notebook-Kamera eingelesen werden.

Beispiel FDSK auf Geräteetikett:

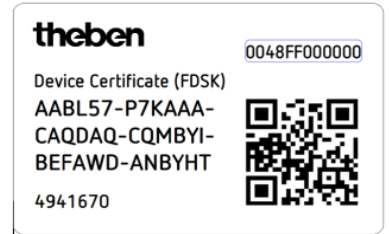

Die ETS erzeugt nach Eingabe des FDSK einen gerätespezifischen Werkzeugschlüssel. Über den Bus sendet die ETS den Werkzeugschlüssel zum Gerät, das konfiguriert werden soll. Die Übertragung wird mit dem ursprünglichen und vorher eingegebenen FDSK-Schlüssel verschlüsselt und authentifiziert. Weder der Werkzeug- noch der FDSK-Schlüssel werden im Klartext über den Bus gesendet.

Das Gerät akzeptiert nach der vorherigen Aktion nur noch den Werkzeugschlüssel für die weitere Kommunikation mit der ETS.

Der FDSK-Schlüssel wird für die weitere Kommunikation nicht mehr verwendet, es sei denn, das Gerät wird in den Auslieferzustand zurückgesetzt: Dabei werden alle eingestellten sicherheitsrelevanten Daten gelöscht.

Die ETS erzeugt so viele Laufzeitschlüssel wie für die Gruppenkommunikation, die man schützen möchte, benötigt werden. Über den Bus sendet die ETS die Laufzeitschlüssel zum Gerät, das konfiguriert werden soll. Die Übertragung erfolgt, indem sie über den Werkzeugschlüssel verschlüsselt und authentifiziert wird. Die Laufzeitschlüssel werden nie im Klartext über den Bus gesendet.

Der FDSK wird im Projekt abgespeichert und kann in der Projektübersicht eingesehen werden. Zusätzlich können alle Schlüssel von diesem Projekt exportiert werden (Backup).

Bei der Projektierung kann nachfolgend definiert werden, welche Funktionen/Objekte gesichert kommunizieren sollen. Alle Objekte mit verschlüsselter Kommunikation werden in der ETS durch

das "Secure"-Icon gekennzeichnet. 🔽

#### 4.2 Inbetriebnahme ohne KNX Data-Secure

Alternativ kann das Gerät auch ohne KNX Data-Secure in Betrieb genommen werden. In diesem Fall ist das Gerät ungesichert und verhält sich wie andere KNX-Geräte ohne die Funktion KNX Data-Secure.

Zur Inbetriebnahme des Geräts ohne KNX Data-Secure Gerät im Abschnitt ,Topologie' oder ,Geräte' markieren und im Bereich ,Eigenschaften' in der Registerkarte ,Einstellungen' die Option ,Sichere Inbetriebnahme' auf ,Deaktiviert' setzen.

#### 4.3 Security Proxy

Security Proxy übersetzt eine verschlüsselte Gruppenkommunikation der einen Seite in eine unverschlüsselte Gruppenkommunikation auf die andere Seite und umgekehrt.

Dies ermöglicht z. B. die verschlüsselte Gruppenkommunikation auf dem Medium KNX-RF und eine grundsätzlich unverschlüsselte Gruppenkommunikation auf dem Medium KNX-TP.

## 5 Topologie

Der Medienkoppler kann als Linien-/Bereichskoppler oder ab ETS 6 als Segmentkoppler eingesetzt werden.

#### 5.1 Linien-/Bereichskoppler

Das Gerät funktioniert als Linien- oder Bereichskoppler, wenn seine physikalische Adresse der Form x.y.O entspricht. Der Koppler ist somit das erste Gerät in der untergeordneten RF-Linie.

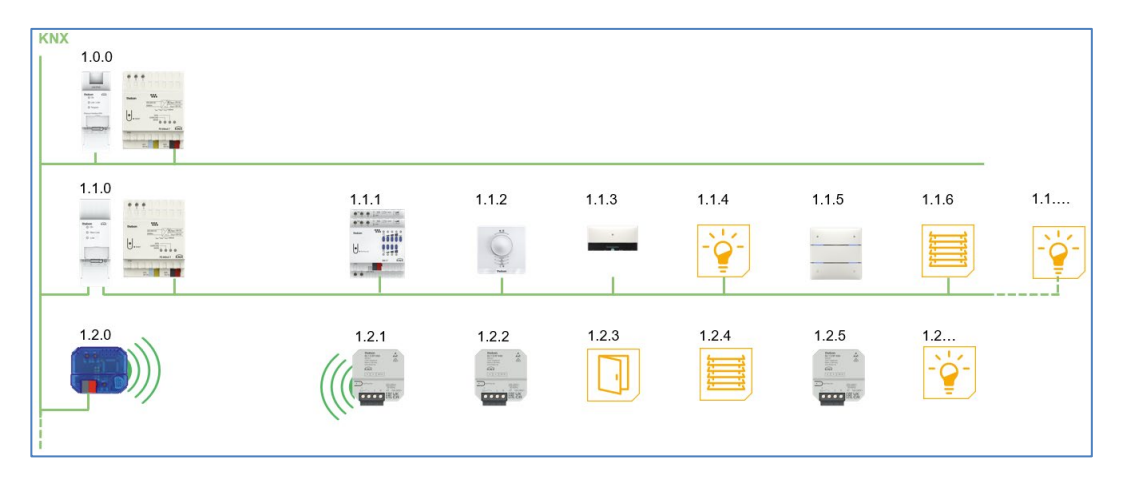

Der Medienkoppler verfügt über eine Filtertabelle und kann somit zur Verringerung der Buslast beitragen.

Es wird **dringend** empfohlen, dass die Filterfunktion verwendet wird und nur die in der RF-Linie erforderlichen Telegramme in diese übertragen werden.

Die Filtertabelle (Hauptgruppen 0 ... 31) unterstützt den erweiterten Gruppenadressbereich und wird von der ETS automatisch erzeugt.

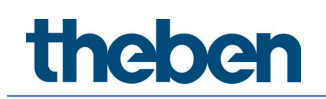

### 5.2 Segmentkoppler

Der Medienkoppler kann ab ETS 6 und Geräteversion V1.1 (<u>Applikationsprogramme (ETS-Produktdatenbank</u>) als Segmentkoppler in eine bestehende TP-Linie integriert werden. Seine physikalische Adresse entspricht dann der Form x.y.1-255.

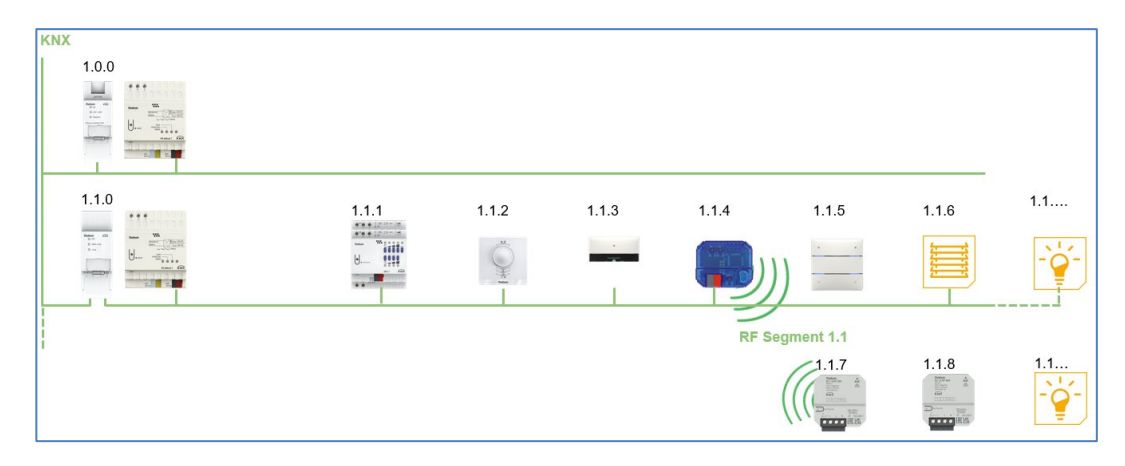

## 6 Parametereinstellungen

### 6.1 Allgemeine Parameter

| Parameter              | Werte                                                                                                    | Beschreibung                                                                                                    |
|------------------------|----------------------------------------------------------------------------------------------------|----------------------------------------------------------------------------------------------------|
| Gerätename             | 30 Zeichen                                                                                                    | Hier kann ein beliebiger<br>Name für das Gerät vergeben<br>werden.                                                                                                    |
| Handbedienung am Gerät | Gesperrt<br>Aktivierbar mit<br>Zeitbegrenzung 1 min.<br>Aktivierbar mit<br>Zeitbegrenzung 10 min.<br>Aktivierbar mit<br>Zeitbegrenzung 30 min.<br>Aktivierbar ohne<br>Zeitbegrenzung | Mit diesem Parameter wird<br>die Handbedienung am Gerät<br>konfiguriert. Der Handbe-<br>dienungsmodus kann<br>gesperrt oder aktiviert (mit<br>bzw. ohne Zeitbegrenzung)<br>werden.<br>Die Zeitbegrenzung definiert<br>dabei die Dauer bis zum<br>automatischen Rücksprung<br>aus der Handbedienung<br>zurück in den normalen<br>Betriebsmodus. |

(Default-Einstellung)

### 6.2 Routing TP $\rightarrow$ RF

| Parameter                              | Werte        | Beschreibung                                                                                                    |
|----------------------------------------|--------------|----------------------------------------------------------------------------------------------------|
| Gruppentelegramme                      | Sperren      | Kein Gruppentelegramm wird an die RF-<br>Linie weitergeleitet.                                                              |
|                                        | Weiterleiten | Alle Gruppentelegramme werden<br>unabhängig von der Filtertabelle an die<br>RF-Linie weitergeleitet.                        |
|                                        |              | ① Die Einstellung "Weiterleiten" sollte<br>nur zu Testzwecken dienen.                                                       |
|                                        | Filtern      | Anhand der Filtertabelle wird<br>entschieden, ob das empfangene<br>Gruppentelegramm an die RF-Linie<br>weitergeleitet wird. |
| Physikalisch adressierte<br>Telegramme | Sperren      | Kein physikalisch adressiertes<br>Telegramm wird an die RF-Linie<br>weitergeleitet.                                         |
|                                        | Weiterleiten | Alle physikalisch adressierten<br>Telegramme werden an die RF-Linie<br>weitergeleitet.                                      |
|                                        |              | ① Die Einstellung "Weiterleiten" sollte<br>nur zu Testzwecken dienen.                                                       |
|                                        | Filtern      | Anhand der Filtertabelle wird<br>entschieden, ob das empfangene                                                             |

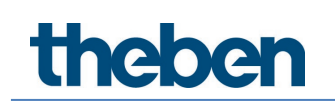

|                                             |                          | physikalisch adressierte Telegramm an<br>die RF-Linie weitergeleitet wird.                                                           |
|---------------------------------------------|--------------------------|----------------------------------------------------------------------------------------------------|
| System Broadcast-<br>Telegramme             | Sperren                  | Kein empfangenes System Broadcast-<br>Telegramm wird an die RF-Linie<br>weitergeleitet.                                              |
|                                             | Weiterleiten             | Alle empfangenen System Broadcast-<br>Telegramme werden an die RF-Linie<br>weitergeleitet.                                           |
| Broadcast-Telegramme                        | Sperren                  | Kein empfangenes Broadcast-<br>Telegramm wird an die RF-Linie<br>weitergeleitet.                                                     |
|                                             | Weiterleiten             | Alle empfangenen Broadcast-<br>Telegramme werden an die RF-Linie<br>weitergeleitet.                                                  |
| Bestätigung (ACK) von<br>Gruppentelegrammen | Immer                    | Bei empfangenen Gruppentelegrammen<br>(von der TP-Linie) wird immer eine<br>Bestätigung gesendet.                                    |
|                                             | Nur bei<br>Weiterleitung | Bei empfangenen Gruppentelegrammen<br>(von der TP-Linie) wird eine<br>Bestätigung nur bei Weiterleitung in die<br>RF-Linie gesendet. |

(Default-Einstellung)

### 6.3 Routing RF $\rightarrow$ TP

| Parameter                              | Werte        | Beschreibung                                                                                                    |
|----------------------------------------|--------------|----------------------------------------------------------------------------------------------------|
| Gruppentelegramme                      | Sperren      | Kein Gruppentelegramm wird an die TP-<br>Linie weitergeleitet.                                                                                |
|                                        | Weiterleiten | Alle Gruppentelegramme werden<br>unabhängig von der Filtertabelle an die<br>TP-Linie weitergeleitet.                                          |
|                                        |              | ① Die Einstellung "Weiterleiten" sollte<br>nur zu Testzwecken dienen.                                                                         |
|                                        | Filtern      | Anhand der Filtertabelle wird<br>entschieden, ob das empfangene<br>Gruppentelegramm an die TP-Linie<br>weitergeleitet wird.                   |
| Physikalisch adressierte<br>Telegramme | Sperren      | Kein physikalisch adressiertes<br>Telegramm wird an die TP-Linie<br>weitergeleitet.                                                           |
|                                        | Weiterleiten | Alle physikalisch adressierten<br>Telegramme werden an die TP-Linie<br>weitergeleitet.                                                        |
|                                        |              | ① Die Einstellung "Weiterleiten" sollte<br>nur zu Testzwecken dienen.                                                                         |
|                                        | Filtern      | Anhand der Filtertabelle wird<br>entschieden, ob das empfangene<br>physikalisch adressierte Telegramm an<br>die TP-Linie weitergeleitet wird. |

| System Broadcast-<br>Telegramme                                     | Sperren      | Kein empfangenes System Broadcast-<br>Telegramm wird an die TP-Linie<br>weitergeleitet.                                        |
|---------------------------------------------------------------------|--------------|----------------------------------------------------------------------------------------------------|
|                                                                     | Weiterleiten | Alle empfangenen System Broadcast-<br>Telegramme werden an die TP-Linie<br>weitergeleitet.                                     |
| Broadcast-Telegramme                                                | Sperren      | Kein empfangenes Broadcast-<br>Telegramm wird an die TP-Linie<br>weitergeleitet.                                               |
|                                                                     | Weiterleiten | Alle empfangenen Broadcast-<br>Telegramme werden an die TP-Linie<br>weitergeleitet.                                            |
| Wiederholungssenden von<br>Gruppentelegrammen                       | Deaktiviert  | Das weitergeleitete Gruppentelegramm<br>wird im Fehlerfall nicht wiederholt in die<br>TP-Linie gesendet.                       |
|                                                                     | Aktiviert    | Das weitergeleitete Gruppentelegramm<br>wird im Fehlerfall bis zu dreimal<br>wiederholt.                                       |
| Wiederholungssenden von<br>physikalisch adressierten<br>Telegrammen | Deaktiviert  | Das weitergeleitete physikalisch<br>adressierte Telegramm wird im<br>Fehlerfall nicht wiederholt in die TP-<br>Linie gesendet. |
|                                                                     | Aktiviert    | Das weitergeleitete physikalisch<br>adressierte Telegramm wird im<br>Fehlerfall bis zu dreimal wiederholt.                     |
| Wiederholungssenden von<br>Broadcast-Telegrammen                    | Deaktiviert  | Das weitergeleitete Broadcast-<br>Telegramm wird im Fehlerfall nicht<br>wiederholt in die TP-Linie gesendet.                   |
|                                                                     | Aktiviert    | Das weitergeleitete Broadcast-<br>Telegramm wird im Fehlerfall bis zu<br>dreimal wiederholt.                                   |

(Default-Einstellung)

#### 6.4 Filtertabelle

Wenn in den vorgenannten Parametereinstellungen "Filtern" eingestellt ist, so wird die Filtertabelle von der ETS automatisch erstellt.

Die Gruppenadressen der Telegramme, die über den Koppler weitergeleitet werden sollen, werden dazu in die Filtertabelle aufgenommen. Der Inhalt der Filtertabelle kann über die Vorschau angezeigt werden.

Auch die Security Proxy-Tabellen werden hier angezeigt.

Die Filtertabelle kann durch manuelles Hinzufügen von Gruppenadressen erweitert werden. Dazu muss "Weiterleiten (nicht filtern)" im Eigenschaftenfenster der entsprechenden Gruppenadresse aktiviert werden.

## 7 Kontakt

#### Theben AG

Hohenbergstr. 32 72401 Haigerloch DEUTSCHLAND Tel. +49 7474 692-0 Fax +49 7474 692-150

#### Hotline

Tel. +49 7474 692-369 hotline@theben.de <u>www.theben.de</u>

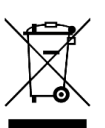

Entsorgen Sie das Gerät getrennt vom Hausmüll an einer offiziellen Sammelstelle.